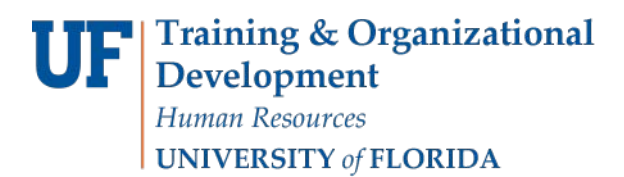

## **Deleting a Distribution**

1. Navigate to: My Task List > Budget Preparation > Manage position and employee > Maintain filled positions.

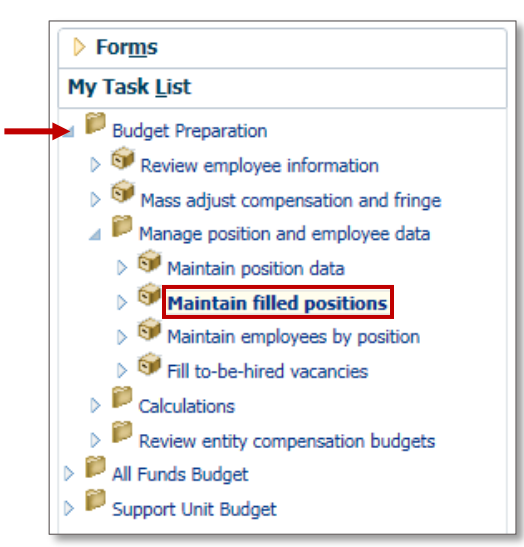

2. Right-click the Name/UFID of the individual field.

## 3. Select Edit Employee Details.

| P_00004089 | Carter, Jerome     | LECTURER - 000531                           | 7/1/16 |
|------------|--------------------|---------------------------------------------|--------|
| P_00004089 | Thoms,Jim          | Calculate Compensation Expense              | 7/1/16 |
| P_00004779 | Wilson, Amy        | Allocate Compensation Budget to GL Accounts | 7/1/16 |
| P_00004869 | Johnson, Mack      | 🛃 Delete Employee Assignment                | 7/1/16 |
| P_00005734 | Greenhill,Tawny    | Ascian Employee                             | 7/1/16 |
| P_00005736 | Corden,James       | Edit Employee Details                       | 7/1/16 |
| P_00005737 | James,Pamela       | Change Status                               | 7/1/16 |
| P_00005739 | Lawrence,Gina      | Edit                                        | 7/1/16 |
| P_00005814 | Felicitano,Malcolm | Adjust                                      | 7/1/16 |
| P_00008608 | Curtis,Dominique   | ▲ Comments<br>▲ Supporting Detail           | 7/1/16 |
| P_00008831 | Clarke,Victoria    | Thange History                              | 7/1/16 |
| P_00009022 | Morton,Carrie      | Fiscal Assistant II - 002009                | 7/1/16 |
| P_00009080 | Morrow,Holly       | Web Developer - 001899                      | 7/1/16 |

- 4. Click the **Distributions** tab.
- 5. Select the Allocation you wish to delete. Right click to select Delete Distribution Information.

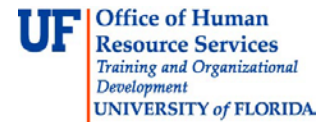

| General Position Details         |                                             | FTE                              | Status Changes Salar |                | alary Additional Earnin       |    | ngs Fringes Bene |                             | afit Elections         | Distributions            |         |
|----------------------------------|---------------------------------------------|----------------------------------|----------------------|----------------|-------------------------------|----|------------------|-----------------------------|------------------------|--------------------------|---------|
|                                  |                                             | Entity<br>Segment                |                      | Fund Segment   | Program<br>nd Segment Segment |    | ept Flex         | Allocation<br>Start<br>Date | Allocation<br>End Date | Percentage<br>Allocation |         |
| 1st Allocation                   |                                             | D_130101                         | . 101                | L-CRRNT-NO_SOF | PRG_46                        | No | Dept Flex        | 7/1/16                      | 6/30/17                | 50                       |         |
| 2nd Allo                         | cation                                      | D 491001                         | . No                 | Fund           | PRG 11                        | No | Dept Flex        | 7/1/16                      | 6/30/17                | 50                       |         |
|                                  | R                                           | Return to P<br>Add Distrib       | reviou<br>ution I    | is Form        |                               |    |                  |                             |                        |                          |         |
|                                  | C                                           | j Delete Dist                    | ributio              | n Information  |                               |    |                  |                             |                        |                          |         |
| 🔓 View Overlapping Distributions |                                             |                                  |                      |                |                               |    |                  |                             |                        |                          |         |
|                                  | G                                           | View Allocated Expenses          |                      |                |                               |    |                  |                             |                        |                          |         |
|                                  | G                                           | a Calculate Compensation Expense |                      |                |                               |    |                  |                             |                        |                          |         |
|                                  | Regardle Compensation Budget to GL Accounts |                                  |                      |                |                               |    |                  |                             |                        |                          |         |
| Expense                          |                                             | Edit                             |                      |                |                               | +  |                  |                             |                        |                          |         |
|                                  |                                             | Adjust                           |                      |                |                               | ×  | 1                | August                      | Sept                   | ember                    | October |
| Basic Sa                         | lary 🔤                                      | Comments                         |                      |                |                               | 3  | 83               | 2,88                        | 3                      | 2,883                    | 2,88    |
| Benefits                         | Ext 🖆                                       | Supporting                       | Detail               |                |                               | 2  | 92               | 1,29                        | 2                      | 1,292                    | 1,29    |
| 4 Total C                        | omį 🖲                                       | Change His                       | tory                 |                |                               |    | 75               | 4,17                        | 5                      | 4,175                    | 4,17    |
| Gross Earr                       | ning 🥥                                      | Attachment                       | ts                   |                |                               | 3  | 83               | 2,88                        | 3                      | 2,883                    | 2,88    |
|                                  |                                             | Lock/Unloc                       | k Cells              | 1              |                               |    |                  |                             |                        |                          |         |

The distribution is deleted.

| (i) Information                          | ×  |
|------------------------------------------|----|
| EP_SC_DeleteDistribution was successful. |    |
|                                          | ОК |

- 6. Click in the **Percentage Allocation** field of the remaining allocation.
- 7. Enter "100".

| General Po    | sition Details FTE Status Chan |                  | Salary             | Additional Ear       | nings Fri                   | nges Ben               | efit Elections           | Distributions |
|---------------|--------------------------------|------------------|--------------------|----------------------|-----------------------------|------------------------|--------------------------|---------------|
|               |                                |                  |                    |                      |                             |                        |                          |               |
|               | Entity<br>Segment              | Fund Segment     | Program<br>Segment | Dept Flex<br>Segment | Allocation<br>Start<br>Date | Allocation<br>End Date | Percentage<br>Allocation |               |
| 1st Allocatio | n D_130101                     | 101-CRRNT-NO_SOF | PRG_46             | No Dept Flex         | 7/1/16                      | 6/30/17                | 100                      |               |

Remember, the lines must add up to 100.

8. Click the **Save** button.

If you need help with ...

- Technical issues, contact the UF Help Desk:
  - o 392-HELP(4357)
  - o helpdesk@ufl.edu
- Policies and Directives, contact the UF Budget Office:
  - o **392-2402**
  - o <u>http://cfo.ufl.edu/administrative-units/budget/</u>